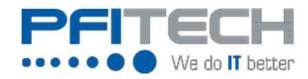

# Quick Reference Guide

Time and Expense

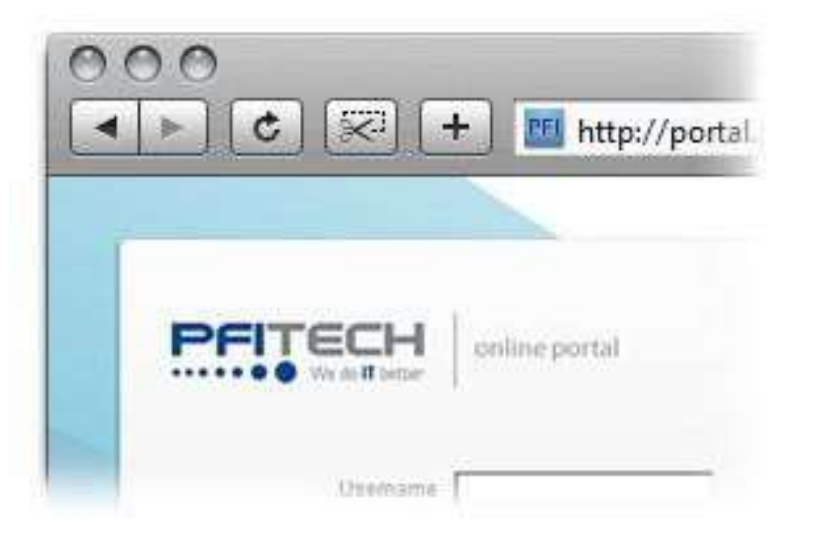

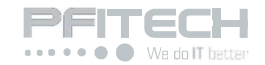

## Portal Access

1. Go to Portal.pfitech.com or your employer's website.

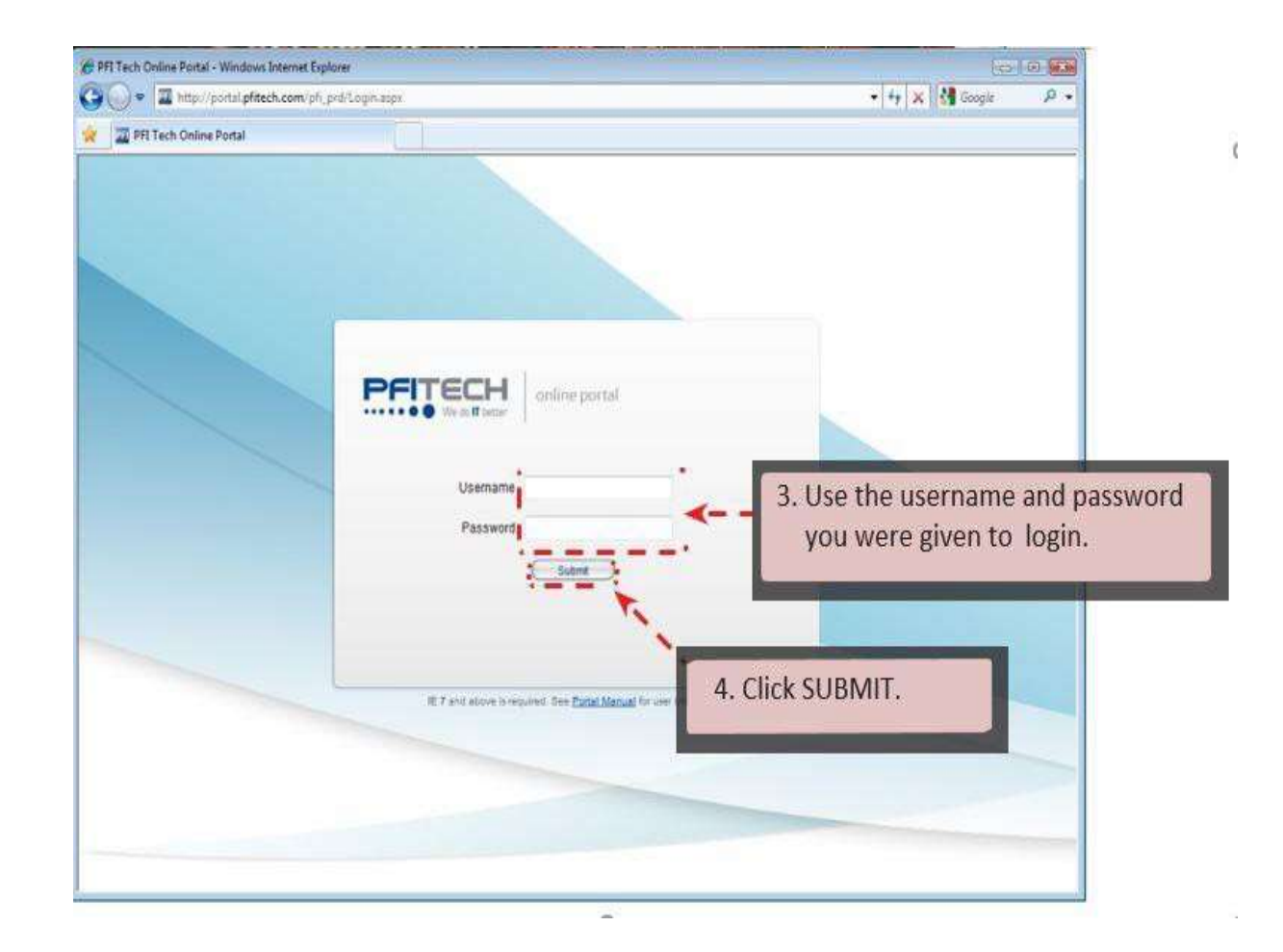

PFI Recommends using Google Chrome for best performance, IE9 and above is also supported.
 If you have login issue, send an email to: support@pfitech.com

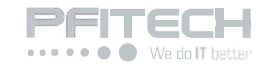

## Time Entry

• Each week you will be required to submit a timesheet for worked hours prior to weekly deadline (Sunday 11:59 PM PST). After log in, the homepage will display. Homepage displays announcements and important information.

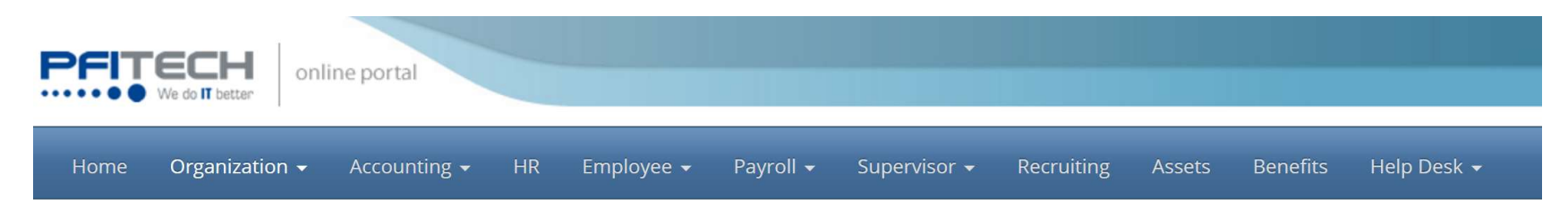

#### Hi! Orianna Pacchioni

| Department Contacts                          | Timesheet Notice                                                                                                    |
|----------------------------------------------|----------------------------------------------------------------------------------------------------|
| <ul> <li>View Department Contacts</li> </ul> | <ul> <li>- Use the links to the left to enter time and expense.</li> <li>- Access employee forms and instructions under RESOURCES tab.</li> </ul> |
|                                              | Announcements                                                                                                    |
|                                              |                                                                                                    |
|                                              | ACCESS PFI EMAIL                                                                                                    |
|                                              | https://mail.pfitech.com                                                                                                    |

#### PFI EMAIL AND PORTAL MAINTENANCE

PFI email and portal have a maintenance window every weekend from Saturday 8pm PST through Sunday 2am PST. During this time 1 unavailable.

• To add time, click on "Employee" located on blue navigation bar (top of the page).

| PFITECH<br>We do IT better                               | online portal                                                     |                                            |                         |                |              |              |                    |
|----------------------------------------------------------|-------------------------------------------------------------------|--------------------------------------------|-------------------------|----------------|--------------|--------------|--------------------|
| Home Organization                                        | → Accounting → HR                                                 | Employee 🚽 🛛 Payroll 🚽                     | Supervisor <del>-</del> | Recruiting     | Assets       | Benefits     | Help Desk 👻        |
| Hi! Orianna Pacchioni                                    |                                                                   | Timesheet 🔶                                |                         |                |              |              |                    |
| Department Contacts           > View Department Contacts | Timesheet Notice  • - Use the links to the left 1                 | Time Off Request                           |                         |                |              |              |                    |
|                                                          | - Access employee forms                                           | Waiting for Approval                       | DURCES tab.             |                |              |              |                    |
|                                                          | Announcements                                                     | Approved Timesheets<br>Rejected Timesheets |                         |                |              |              |                    |
|                                                          | ACCESS PELEMAIL                                                   | Employee Accruals                          |                         |                |              |              |                    |
|                                                          | • https://mail.pfitech.c                                          | Past Pay Stubs                             |                         |                |              |              |                    |
|                                                          | PFI EMAIL AND PORTAL<br>PFI email and portal have<br>unavailable. | Lexmark Returns<br>Other Resources         | ry weekend from Sa      | aturday 8pm PS | ST through : | Sunday 2am l | PST. During this t |

• Main time sheet view

|                     | Organization 🗸   |                     | ting <del>-</del> HR      | Employee 🗸     |                  | Supervisor 🗕 Re    |             | : Benefits He | elp Desk 👻  |             |             | Orianna Pacchion | ii 🗕 Logout 🕩  |
|---------------------|------------------|---------------------|---------------------------|----------------|------------------|--------------------|-------------|---------------|-------------|-------------|-------------|------------------|----------------|
| Time                | e Sheet          |                     |                           |                |                  |                    |             |               |             |             |             |                  |                |
| Week of<br>Add Task | 3/13/2017 to a   | 3/19/2017<br>Add Ex | Today is 3/<br>penses Add | 13/2017 Sub    | omit due: su     | nday 3/19/2017 11: | :59pm       |               |             |             |             |                  |                |
|                     | Account          | Site                | Project                   | Position       | Task             | Mon 3/13/17        | Tue 3/14/17 | Wed 3/15/17   | Thu 3/16/17 | Fri 3/17/17 | Sat 3/18/17 | Sun 3/19/17      | Subtotal       |
|                     |                  |                     |                           |                | Daily<br>Totals: | 0                  | 0           | 0             | 0           | 0           | 0           | 0                | 0              |
| Previous            | Week             |                     |                           |                |                  |                    |             |               |             |             |             |                  |                |
| Total Ho            | ours 💿 Regular 💿 | Overtime            | 0 Double Time             | e 💿 Time-Off 💿 | Total Expense    | s 🕕                |             |               |             |             |             | Approver         | : Tony Galindo |
| Submit T            | ime & Expense    |                     |                           |                |                  |                    |             |               |             |             |             |                  |                |

• Select "Add Task"

| Home                | Organization 🗸      | Accoun                       | ting <del>-</del> HR      | Employee <del>-</del> | Payroll 👻                | Supervisor 👻 Re    | ecruiting Assets | s Benefits H | elp Desk 👻  |             |             | Orianna Pacchior | ni 🗕 🛛 Logout 🕩 |
|---------------------|---------------------|------------------------------|---------------------------|-----------------------|--------------------------|--------------------|------------------|--------------|-------------|-------------|-------------|------------------|-----------------|
| Time                | e Sheet             |                              |                           |                       |                          |                    |                  |              |             |             |             |                  |                 |
| Week of<br>Add Tasl | <b>3/13/2017</b> to | <b>3/19/2017</b><br>f Add Ex | Today is 3<br>openses Add | d Comments            | bmit due: <mark>s</mark> | unday 3/19/2017 11 | :59pm            |              |             |             |             |                  |                 |
|                     | Account             | Site                         | Project                   | Position              | Task                     | Mon 3/13/17        | Tue 3/14/17      | Wed 3/15/17  | Thu 3/16/17 | Fri 3/17/17 | Sat 3/18/17 | Sun 3/19/17      | Subtotal        |
|                     |                     |                              | 1                         |                       | Daily<br>Totals:         | 0                  | 0                | 0            | 0           | 0           | 0           | 0                | 0               |
| Previous            | 1. Select           | t Add Task                   | 1                         |                       |                          |                    |                  |              |             |             |             |                  |                 |
| Total H             | ours 💿 Regular 🌔    | 0 Overtime                   | 0 Double Tim              | ne 🕕 Time-Off 🕻       | Total Expens             | ies 🕕              |                  |              |             |             |             | Approve          | r: Tony Galindo |
| Submit T            | Time & Expense      |                              |                           |                       |                          |                    |                  |              |             |             |             |                  |                 |

| Home Organization - Accounting - HR Employee - Payr                                                | oll 🕶 Supervisor 👻 Recruiting Assets Benefits Help Desk 🕶 | Orianna Pacchioni 👻 Logout 🕩 |
|----------------------------------------------------------------------------------------------------|-----------------------------------------------------------|------------------------------|
| Task for week of Mon 3/13/17 t                                                                     | to Sun 3/19/17                                            |                              |
| Account Select Account                                                                             | Position<br>Select Position                               | ×                            |
| Account Project NOTE: All fields must<br>be entered prior to selectir<br>"Save or Save & Add Anoth | Task                                                      |                              |
| Site<br>Select Site                                                                                | ×                                                         |                              |
| Mon 3/13/17 Tue 3/14/17 Wed 3/15/17 Thu 3/16/17 Save Save and Add Another Cancel                   | Fri 3/17/17 Sat 3/18/17 Sun 3/19/17                       |                              |

Saved View

| Home                | Organization               | - Acco          | unting <del>-</del> HR Em             | nployee 👻 Payroll 🗸    | Supervisor       | - Recruiting | Assets Bene | efits Help Desl | < <del>+</del> |             | C           | Drianna Pacchioni | 🗕 Logout 🕩   |
|---------------------|----------------------------|-----------------|---------------------------------------|------------------------|------------------|--------------|-------------|-----------------|----------------|-------------|-------------|-------------------|--------------|
| Time                | e Shee                     | t               |                                       |                        |                  |              |             |                 |                |             |             |                   |              |
| Week of<br>Add Task | 3/13/2017 to<br>Add Time-0 | <b>3/19/201</b> | 7 Today is 3/13/2<br>Expenses Add Com | 2017 Submit due:       | Sunday 3/19/     | 2017 11:59pm |             |                 |                |             |             |                   |              |
|                     | Account                    | Site            | Project                               | Position               | Task             | Mon 3/13/17  | Tue 3/14/17 | Wed 3/15/17     | Thu 3/16/17    | Fri 3/17/17 | Sat 3/18/17 | Sun 3/19/17       | Subtotal     |
| 0                   | PFI                        | HQ              | Administration                        | Administrator          | Admin            | 8            | 8           | 8               | 8              | 8           | 0           | 0                 | 40           |
|                     |                            |                 |                                       |                        | Daily<br>Totals: | 8            | 8           | 8               | 8              | 8           | 0           | 0                 | 40           |
| Previous            | Week                       |                 |                                       |                        |                  |              |             |                 |                |             |             |                   |              |
| Total Ho            | ours 40 Regula             | r 40 Over       | time 💿 Double Time 🌘                  | 0 Time-Off 0 Total Exp | oenses 이         |              |             |                 |                |             |             | Approver:         | Tony Galindo |
| Submit T            | ime & Expense              |                 |                                       |                        |                  |              |             |                 |                |             |             |                   |              |

#### NOTES:

- Hours can be revised any time prior to submittal.
- All overtime must be pre-approved. Comments are required for overtime justification (Reason for OT plus Name of Approver).
- ✤ Timesheet must be "<u>saved</u>" prior to changing account/site.
- When entering multiple accounts/sites, a new timesheet will be generated. Weekly totals will compute on the backend.
- ♦ If adding time on multiple accounts/sites, enter "Time-Off" hours under primary account.
- Once a timesheet is submitted, an email confirmation will be sent to both employee and supervisor.

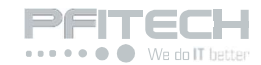

### Expense Entry

• After selecting "Add Expense" (see previous screenshot) complete all dropdown options.

| Home Organization - Accounting - HR Employee - Payr                      | oll 🗸 Supervisor 🗸 Recruiting Assets Benefits Help Desk 🗸                                                                     | Orianna Pacchioni 👻 Logout 🖨                                     |
|--------------------------------------------------------------------------|----------------------------------------------------------------------------------------------------|------------------------------------------------------------------|
| Expense                                                                  |                                                                                                    |                                                                  |
| Add/Edit Expense                                                         |                                                                                                    |                                                                  |
| Account PFI Account Project Administration Site HQ                       | Expense Type Mileage                                                                                                    | Amount Quantity 10 Billable                                      |
| Description Ticket# 213 - El Segundo CA O.D.O: 20,213/20,220 Save Cancel | NOTE: All fields must be entered<br>prior to selecting "Save"<br>All expenses must have an attachment<br>& proper description | Receipt Image     Choose File     Rick Jones CO       27.00.docx |

### • NOTES:

- All expenses must have a valid receipt except for mileage.
- Include detailed descriptions on all expense.
- The following attachment types are accepted. Keep in mind there a 10MB upload limit per-attachment.
  - DOCX or XLSX (Microsoft Word & Excel 2007 and up)
  - PDF (Adobe Acrobat)
  - TXT or CSV (Standard Text file)
  - JPG or GIF (Standard Photo formats)

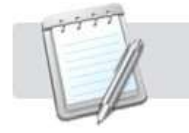

Click CANCEL button at any time to cancel out the action.

### Final Time & Expense Review

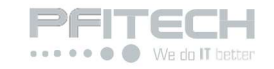

| ••••            | We do <b>IT</b> better      |                       |                            |                      |                             |               |               |             |             | r           |                                                 |                 |                      |
|-----------------|-----------------------------|-----------------------|----------------------------|----------------------|-----------------------------|---------------|---------------|-------------|-------------|-------------|-------------------------------------------------|-----------------|----------------------|
| ome             | Organizatio                 | n <del>-</del> Accoun | ting <del>-</del> HR Emplo | oyee 🕶 Payroll 👻 Suj | pervisor <del>-</del> Recru | uiting Assets | Benefits Help | Desk 🗸      |             |             |                                                 | Orianna Pacchio | ni <del>v</del> Logo |
| me              | Shee                        | et                    |                            |                      |                             |               |               |             |             |             |                                                 |                 |                      |
| ek of           | 3/13/2017 t                 | to 3/19/2017          | Today is 3/13/20           | 17 Submit due: Sund  | lay 3/19/2017 11:59         | om            |               |             |             |             |                                                 |                 |                      |
| d Task          | Add Time                    | -Off 🛛 Add Ex         | penses 🛛 Add Comme         | ents                 |                             |               |               |             |             |             |                                                 |                 |                      |
|                 | Account                     | Site                  | Project                    | Position             | Task                        | Mon 3/13/17   | Tue 3/14/17   | Wed 3/15/17 | Thu 3/16/17 | Fri 3/17/17 | Sat 3/18/17                                     | Sun 3/19/17     | Subtotal             |
| 0               | PFI                         | HQ                    | Administration             | Administrator        | Admin                       | 8             | 8             | 8           | 8           | 8           | 0                                               | 0               | 40                   |
|                 |                             |                       |                            |                      | Daily Totals:               | 8             | 8             | 8           | 8           | 8           | 0                                               | 0               | 40                   |
| nit Tir<br>ense | me & Expense<br>S           |                       |                            |                      |                             |               |               |             |             |             |                                                 |                 |                      |
| ow 50           | <ul> <li>entries</li> </ul> | 5                     |                            |                      |                             |               |               |             |             |             | Sea                                             | rch:            |                      |
|                 |                             | Account               | \$ Site                    | Date                 | Expension                   | е Туре        | Quantity      | Amount      | ₿il         | lable 🍦     | Description                                     | \$ Approv       | ved                  |
| <b>*</b> 0      | Ø                           | PFI<br>Administratio  | n HQ                       | 03/13/2017           | Mileage                     |               | 10            | \$5.35      | No          |             | Ticket# 213 - El Segund<br>O.D.O: 20,213/20,220 | o CA No         |                      |
|                 |                             |                       |                            |                      |                             |               | Total:        | \$5.35      |             |             |                                                 |                 |                      |
| owing           | 1 to 1 of 1 ent             | tries                 |                            |                      |                             |               |               |             |             |             |                                                 | Previous        | 5 1 N                |

#### • NOTES:

- Review entire timesheet prior to submitting.
- If you have any questions, click on blue "Approver: Name" box to email your supervisor.
- Selecting "Save & Submit" will submit all time entry's and expense entered. This should be the last step after ensuring accuracy.

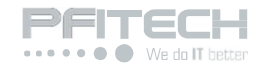

### • <u>Company Contact Information</u>

Resources > Department Contact

| Phone Numbers and Emails                  |                        |
|-------------------------------------------|------------------------|
| Computer/Phone/PFI Email account problems | it@pfitech.com         |
| Portal/Timesheet System Errors            | support@pfitech.com    |
| Human Resources questions                 | hr@pfitech.com         |
| Payroll/Accounting questions              | accounting@pfitech.com |
| Sales question                            | sales@pfitech.com      |
| Available/Referral jobs                   | jobs@pfitech.com       |
| Headquarter phone number                  | 310-824-1800           |
| Headquarter fax number                    | 310-824-1809           |
|                                           |                        |